# Manual de inscrição a exames online

Segue-se uma descrição dos passos a efetuar para a inscrição em exames (época de recurso, melhoria em época de recurso ou época especial).

#### PASSO 1 – Autenticação no Portal netP@

No site <u>https://portal.ipv.pt/</u>, o aluno efetua a autenticação com as credenciais do portal, Moodle e Rede sem fios das ESTGV. O Login é pvxxxxx (ou estgvxxxxx se o número de mecanográfico for anterior a 19523), em que xxxxx é o n<sup>o</sup> mecanográfico).

| 20 de Julho de 2023   16:31                                                                                                    |                      |                                        |                                            | Registar | Entrar |
|----------------------------------------------------------------------------------------------------|----------------------|----------------------------------------|--------------------------------------------|----------|--------|
| Politécnico<br>de Viseu                                                                                                    |                      |                                        |                                            |          |        |
|                                                                                                    |                      |                                        |                                            |          |        |
|                                                                                                    |                      | Autenticação 😦                         | Anterior (Plano Estudos)                   |          |        |
| BEM-VINDO AO NETP@                                                                                                    |                      | Autenticar-se através Autenticação.Gov |                                            |          |        |
| Portal de Serviços académicos                                                                                                    |                      | 80                                     |                                            |          |        |
| O portal netPA serve toda a comunidade da instituição.<br>Poderá encontrar aqui serviços de áreas tão variadas como a Secretaria<br>qualquer local. | a ou a Tesouraria, p | pv10                                   | ta disponibilidade em qualquer altura e em |          |        |
| Perfil<br>ALUNO                                                                                                    | Perfil<br>DOCE       | Esqueceu a palavra-chave Entrar        | C                                          |          |        |

Caso se tenha esquecido da password deverá aceder ao endereço <u>https://moodle.estgv.ipv.pt</u> e utilizar o link "<u>Recuperar senha</u>". Deverá colocar os dados solicitados e posteriormente consultar o seu e-mail com a mensagem de recuperação da password. Caso não a encontre, veja na caixa do lixo eletrónico ou SPAM. Nessa mensagem de e-mail encontra-se um link para poder alterar a password.

# PASSO 2 – Clicar no serviço "Inscrição a Épocas"

Após a autenticação clicar no link "Inscrição a Exames" que se situa no separador "INSCRIÇÃO EXAMES".

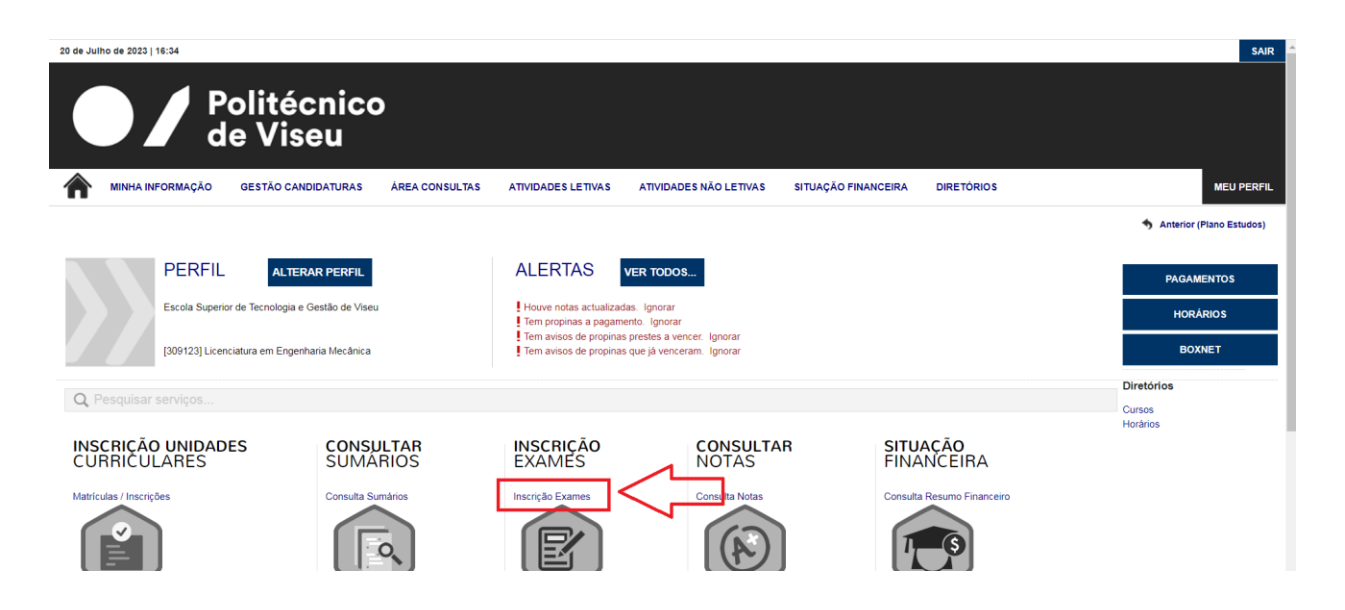

### PASSO 3 – Clicar em "Inscrever"

No serviço de "Inscrição a Exames" é possível visualizar as inscrições realizadas através do portal e o seu **estado atual** realizadas através do portal netp@.

Para efetuar uma nova inscrição deve clicar em "Inscrever a exames"

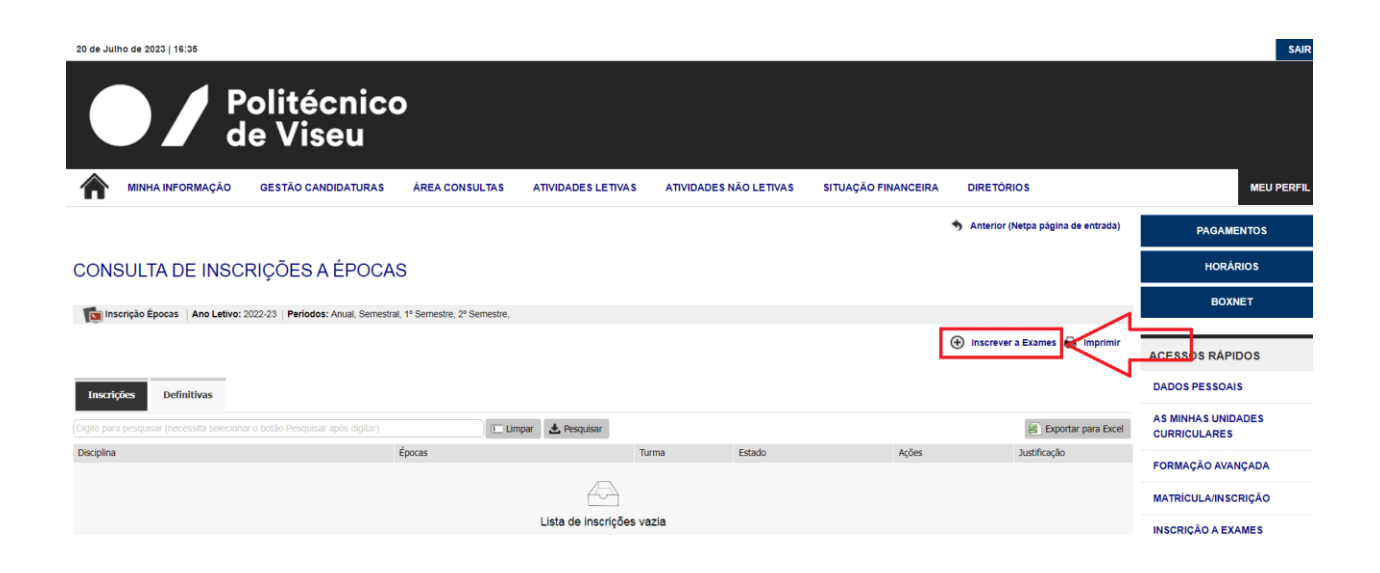

#### **PASSO 4 – Selecionar as unidades curriculares a inscrever**

O aluno deverá selecionar a época "ESTGV – Época xxxxx"" e de seguida escolher as unidades curriculares a inscrever nessa época de exames, qualquer que seja o "estatuto" que lhe permite ir a essa época. No final deverá clicar em "Gravar". Surge uma janela de confirmação. Deverá clicar em "OK" para aceitar a(s) inscrição(s).

| 20 de Julho de 2023   15:41<br>Politécnic<br>de Viseu<br>MINHA INFORMAÇÃO<br>GESTÃO CANDIDATURA | S ÁREA CONSULTAS ATIVIDADES LETIVAS ATIVIDAD                  | DES NÃO LETIVAS SITUAÇ | ão financeira dir                                                                                                    | etórios          | SAIR<br>MEU PERFIL                      |
|-------------------------------------------------------------------------------------------------|---------------------------------------------------------------|------------------------|----------------------------------------------------------------------------------------------------|------------------|-----------------------------------------|
| INSCRIÇÃO ÉPOCA/DISCIPLINAS                                                                     |                                                               |                        |                                                                                                    |                  | PAGAMENTOS                              |
|                                                                                                 |                                                               |                        |                                                                                                    |                  | HORÁRIOS                                |
| Ano Lectivo: 2022-23<br>Periodo: Anual , 1º Semestre , 2º Semestre                              |                                                               | _                      |                                                                                                    |                  | BOXNET                                  |
| Época: ESTGV - Época de Recurso V<br>ESTGV - Época Especial                                     | Inscrição épocas Exame                                        |                        |                                                                                                    |                  |                                         |
| ESTGV - Época de Recurso<br>ESTGV - Melhoria em Ep. Recurso                                     | Época de avaliação - ESTGV - Época de Recurso                 |                        |                                                                                                    |                  | ACESSOS RÁPIDOS                         |
| DISCIPLINAS                                                                                     | Disciplinas escolhidas para inscrição a exame:                | ANO CURRICULAR         | ECTS PREÇÁRI                                                                                                    | D/PAGAMENTO      | DADOS PESSOAIS                          |
| ESTGV - ÉPOCA DE RECURSO                                                                        | <ul> <li>Álgebra Linear e Geometria Analítica (S1)</li> </ul> |                        | 7.5 EUR                                                                                                    | OS               |                                         |
| Agebra Linear e Geometria Analitica (S1) <sup>*</sup>                                           | Deseja prosseguir?                                            | 1                      | 5                                                                                                    |                  | AS MINHAS UNIDADES<br>CURRICULARES      |
| Eletricidade (S2)*                                                                              | T9123 (S2 - 2° Semest<br>T9123 4 OK Cancelar                  | 1                      | 6                                                                                                    |                  | 500000000000000000000000000000000000000 |
| inclained in (Oz.)                                                                              |                                                               |                        | , in the second second |                  | FORMAÇÃO AVANÇADA                       |
|                                                                                                 |                                                               |                        |                                                                                                    | TOTAL: 7.5 Euros | MATRÍCULA/INSCRIÇÃO                     |
| "As inscrições apenas ficam definitivas após uma validação dos serviços                         |                                                               |                        | -                                                                                                    |                  | INSCRIÇÃO A EXAMES                      |
|                                                                                                 |                                                               |                        | 5                                                                                                    | SIGNAR           | HORÁRIO                                 |
|                                                                                                 |                                                               |                        |                                                                                                    |                  | SUMÁRIOS                                |

#### PASSO 5 – Verificação do estado da inscrição

O aluno, sempre que pretender, pode ver o estado da inscrição.

• Enquanto a inscrição não for verificada pelo sistema, pode cancelar a inscrição, através do botão "apagar".

| 20 de Julho de 2023   16:46<br>Polité<br>de Vi           | écnico<br>seu                      |                    |                   |                 |            |                     |               |                         |                                | SAIR       |
|----------------------------------------------------------|------------------------------------|--------------------|-------------------|-----------------|------------|---------------------|---------------|-------------------------|--------------------------------|------------|
| MINHA INFORMAÇÃO GESTÃO (                                | CANDIDATURAS ÁREA C                | ONSULTAS           | ATIVIDADES LETIVA | AS ATIVIDADES N | ÃO LETIVAS | SITUAÇÃO FINANCEIRA | DIRETÓRIO     | DS                      |                                | MEU PERFIL |
|                                                          |                                    |                    |                   |                 |            |                     | S Anterior (N | etpa página de entrada) | PAGAM                          | ENTOS      |
| CONSULTA DE INSCRIÇÕES                                   | A ÉPOCAS                           |                    |                   |                 |            |                     |               |                         | HORÁ                           | RIOS       |
| Te Inscrição Épocas   Ano Letivo: 2022-23   Perío        | dos: Anual, Semestral, 1º Semestre | 2º Semestre.       |                   |                 |            |                     |               |                         | BOX                            | NET        |
|                                                          |                                    | . 2 0000000        |                   |                 |            |                     |               |                         |                                |            |
|                                                          |                                    |                    |                   |                 |            |                     | Inscrever a   | Exames 🖶 Imprimir       | ACESSOS RÁPI                   | DOS        |
| Inscrições Definitivas                                   |                                    |                    |                   |                 |            |                     |               |                         | DADOS PESSOA                   | S          |
| Digite para pesquisar (necessita selecionar o botão Pesq | ilsar após digitar)                | 💷 Limpa            | r 🛃 Pesquisar     |                 |            |                     |               | Exportar para Excel     | AS MINHAS UNID<br>CURRICULARES | ADES       |
| Disciplina                                               | Épocas                             |                    |                   | Turma           | Estado     | Ações               |               | Justificação            |                                |            |
| ■ Ano Letivo: 2022-23                                    |                                    |                    |                   |                 |            |                     |               | _                       | FORMAÇÃO AVA                   | NÇADA      |
| [31823] Álgebra Linear e Geometria Analítica             | [303-99] EST                       | GV - Época de Recu | rso               | T9123           | Pendente   | Apagar              | $\leq \equiv$ |                         | MATRÍCULA/INSC                 | RIÇÃO      |
|                                                          |                                    |                    |                   |                 |            |                     | 7             |                         | INSCRIÇÃO A EX                 | AMES       |
|                                                          |                                    |                    |                   |                 |            |                     |               |                         | HORÁRIO                        |            |

 O sistema valida a inscrição no prazo máximo de 5 minutos. Após a validação, a inscrição passa para o separador "Definitivas".

| 20 de Julho de 2023   16:54                 | olitécnico<br>e Viseu                     |                        |                |           |                        |                   |               |                         |                 | SAIR       |
|---------------------------------------------|-------------------------------------------|------------------------|----------------|-----------|------------------------|-------------------|---------------|-------------------------|-----------------|------------|
|                                             | GESTÃO CANDIDATURAS                       | ÁREA CONSULTAS         | ATIVIDADES LET | IVAS A    | ATIVIDADES NÃO LETIVAS | SITUAÇÃO FINANCEI | RA DIRETÓRI   | os                      |                 | MEU PERFIL |
|                                             | CALENDÁRIO DE CANDIDATURAS                |                        |                |           |                        |                   | Anterior (N   | etpa página de entrada) | PAGAME          | INTOS      |
| CONSULTA DE INSCI                           | CANDIDATURA A UM CURSO<br>RICÕES A ÉPOCAS |                        |                |           |                        |                   |               |                         | HORÁF           | RIOS       |
| 💼 Incorioão Éconose 🗌 Ano Letivo: 2         | 22.22 Berinder: Anual Competent 19        | Samastra 28 Samastra   |                |           |                        |                   |               |                         | BOXN            | IET        |
| Mill Eeuvo. 20                              | J22-23 Penouos. Anual, Semestral, 1       | Semestre, 2' Semestre, |                |           |                        |                   |               |                         |                 |            |
|                                             |                                           |                        |                |           |                        |                   | Inscrever :   | Exames 🖨 Imprimir       | ACESSOS RÁPII   | DOS        |
| Inscrições Definitivas                      |                                           |                        |                |           |                        |                   |               |                         | DADOS PESSOAI   | s          |
| Digite para pesquisar (necessita selecionar | o botão Pesquisar após digitar)           | 💷 Limpa                | r 🛃 Pesquisar  |           |                        |                   |               | Exportar para Excel     | AS MINHAS UNID  | ADES       |
| Disciplina                                  | Épocas                                    | Tur                    | rma D          | lata      | Estado                 | R                 | eferências MB | Ações                   | EOBMACÃO AVA    | ICADA      |
| ∃ Ano Letivo: 2022-23                       |                                           |                        |                |           |                        |                   |               |                         | T OKINAYAO AYAI | iyaba      |
| [3182734] Mecânica I                        | [303-99] ESTGV - Época de R               | Recurso T9:            | 123 0          | 6/02/2023 | Validado / Aprovado    |                   |               | •                       | MATRÍCULA/INSC  | RIÇÃO      |
| [31823] Álgebra Linear e Geometria Analíti  | ca [303-99] ESTGV - Época de R            | Recurso T9:            | 123 0          | 8/02/2023 | Validado / A pagamento |                   |               |                         |                 |            |
| [31821] Analise Matemática I                | [303-99] ESTGV - Epoca de R               | Recurso T9:            | 123 1          | 4/02/2023 | validado / Aprovado    |                   |               |                         | INSCRIÇÃO A EXA | AMES       |
|                                             |                                           |                        |                |           |                        |                   |               |                         | HORÁRIO         |            |

Caso a inscrição não seja validada, mantem-se no separador "Inscrições". Pode consultar a justificação para a não validação da inscrição, clicando na opção "justificação". Em caso e dúvida deverá contactar os Serviços Académicos da ESTGV ou através do endereço <u>servicosacademicos@estgv.ipv.pt</u>

| 20 de Julho de 2023   17:01                                                 |                                            |               |          |       |                                    | SA                                 |
|-----------------------------------------------------------------------------|--------------------------------------------|---------------|----------|-------|------------------------------------|------------------------------------|
| Politécnic de Viseu                                                         | o                                          |               |          |       |                                    |                                    |
| MINHA INFORMAÇÃO GESTÃO CANDIDATURAS                                        | Justificação                               |               |          | DEIR  | A DIRETÓRIOS                       | MEU PERF                           |
|                                                                             | Exame ja se realizou ou e no proprio dia d | Jepois das en |          |       | Anterior (Netpa página de entrada) | PAGAMENTOS                         |
| CONSULTA DE INSCRIÇÕES A ÉPOCA                                              | AS                                         |               |          |       |                                    | HORÁRIOS                           |
| inscrição Épocas   Ano Letivo: 2022-23   Periodos: Anual, Semest            | ral, 1º                                    |               |          |       |                                    | BOXNET                             |
|                                                                             |                                            |               |          |       | 🕀 Inscrever a Exames   Imprimir    | ACESSOS RÁPIDOS                    |
| Inscrições Definitivas                                                      |                                            | Ok            |          |       |                                    | DADOS PESSOAIS                     |
| Digite para pesquisar (necessita selecionar o botão Pesquisar após digitar) | 🗉 Limpar 🛃 Pesquisar                       |               |          |       | Exportar para Excel                | AS MINHAS UNIDADES<br>CURRICULARES |
| Disciplina                                                                  | Épocas                                     | Turma         | Estado   | Ações | Justificação                       | FORMAÇÃO AVANÇADA                  |
| I Ano Letivo: 2022-23<br>[31823] Álgebra Linear e Geometria Analítica       | [303-99] ESTGV - Época de Recurso          | T9123         | Recusado |       | Justificação                       | MATRÍCULA/INSCRIÇÃO                |
|                                                                             |                                            |               |          |       |                                    | INSCRIÇÃO A EXAMES                 |

 Caso a inscrição tenha sido validada ou anulada, o aluno apenas pode adicionar novas inscrições não podendo alterar o estado das inscrições verificadas pelos Serviços Académicos, no portal. No entanto pode cancelar um exame já validado, mas ainda não pago, no endereço: <u>www.estgv.ipv.pt/saestv/sivai</u>, clicar em "Anular inscrição a exames" e seguir as instruções. Se já efetuou o pagamento do exame, não o pode anular desta forma. Terá de se dirigir aos Serviços Académicos.

#### ← → C 🌲 estgv.ipv.pt/saestv/sivai/

| Escola Superi<br>e Gestă<br>A melhor Escola<br>Ali | ior de Tecnologia<br>io de Viseu<br>a para os melhores<br>lunos<br>Acesso aos serviç<br>Aqui poderá aced<br>exames, desde qu<br>Nota: As credenc<br>Moodle e não as | os adicionais de inscrições<br>er aos serviços adicion<br>ue estes ainda não ten<br>iais a colocar no formu<br>do portal académico d | e em exames<br>ais de inscrições a exam<br>ham sido pagos por part<br>llário devem ser as utiliz<br>a ESTGV. O utilizador é | nes como o cancelamento<br>re do aluno.<br>radas no acesso à rede s<br>ESTGVxxxxx (onde xxx | o de inscrição a<br>sem fios e<br>cxx é o nº | r c |
|----------------------------------------------------|----------------------------------------------------------------------------------------------------|----------------------------------------------------------------------------------------------------|----------------------------------------------------------------------------------------------------|---------------------------------------------------------------------------------------------|----------------------------------------------|-----|
|                                                    | Dados de acesso                                                                                                    | (Aiuda) ··· Recuperar Pa                                                                                                    | esword                                                                                                    |                                                                                             |                                              |     |
|                                                    |                                                                                                    |                                                                                                    |                                                                                                    | e-lune e-teu inuet                                                                          |                                              |     |
|                                                    |                                                                                                    | Password:                                                                                                    |                                                                                                    | @alunos.estgv.ipv.pt                                                                        |                                              |     |
|                                                    |                                                                                                    |                                                                                                    |                                                                                                    |                                                                                             | ENTRAR 🖴                                     |     |

FOTO///-> O-------

# PASSO 6 – Efetuar pagamento

• Em qualquer local do portal académico deverá clicar em "Pagamentos".

| 20 de Julho de 2023   17:09                   |                                   |                           |             |                             |                     |                  |                     | SAIR                               |
|-----------------------------------------------|-----------------------------------|---------------------------|-------------|-----------------------------|---------------------|------------------|---------------------|------------------------------------|
|                                               | olitécnico<br>e Viseu             |                           |             |                             |                     |                  |                     |                                    |
| MINHA INFORMAÇÃO                              | GESTÃO CANDIDATURAS               | ÁREA CONSULTAS            |             | ATIVIDADES NÃO LETIVAS      | SITUAÇÃO FINANCEIRA | DIRETÓRIOS       |                     | MEU PERFIL                         |
|                                               |                                   |                           |             |                             | 1                   | Anterior (Netpa  | página de entrada)  | PAGAMENTOS                         |
| CONSULTA DE INSCR                             | RIÇÕES A ÉPOCAS                   | 3                         |             |                             |                     |                  |                     | HORÁRIOS                           |
| inscrição Épocas Ano Letivo: 202              | 22-23 Períodos: Anual, Semestral, | 1º Semestre, 2º Semestre, |             |                             |                     |                  |                     | BOXNET                             |
|                                               |                                   |                           |             |                             | Œ                   | Inscrever a Exa  | mes 🖨 Imprimir      |                                    |
|                                               |                                   |                           |             |                             | e e                 | , macrever a cxa |                     | ACESSOS RÁPIDOS                    |
| Inscrições Definitivas                        |                                   |                           |             |                             |                     |                  |                     | DADOS PESSOAIS                     |
| Digite para pesquisar (necessita selecionar o | o botão Pesquisar após digitar)   | 🗉 Limpar                  | 🛓 Pesquisar |                             |                     | 8                | Exportar para Excel | AS MINHAS UNIDADES<br>CURRICULARES |
| Disciplina                                    | Épocas                            | Turn                      | a Data      | Estado                      | Referência          | is MB Açõ        | čes 💌               |                                    |
| ■ Ano Letivo: 2022-23                         |                                   |                           |             |                             |                     |                  |                     |                                    |
| [3182734] Mecânica I                          | [303-99] ESTGV - Época            | de Recurso T912           | 3 06/02/    | 2023 Validado / Aprovado    | -                   | -                |                     | MATRÍCULA/INSCRIÇÃO                |
| [31823] Álgebra Linear e Geometria Analítica  | a [303-99] ESTGV - Época          | de Recurso T912           | 3 08/02/    | 2023 Validado / A pagamento |                     | -                |                     |                                    |
| [31821] Análise Matemática I                  | [303-99] ESTGV - Época (          | de Recurso T912           | 3 14/02/    | 2023 Validado / Aprovado    |                     |                  |                     | INSCRIÇÃO A EXAMES                 |

• Selecionar os itens a pagar e clicar em "ITEM(s) A PAGAR".

|                                                                                                    |                                                 |                           |                   |                                        | KESUMU PEDIDU                 |
|----------------------------------------------------------------------------------------------------|-------------------------------------------------|---------------------------|-------------------|----------------------------------------|-------------------------------|
| ESCOLHA DE ITEM(S)                                                                                                    |                                                 |                           |                   |                                        | Item(s): 1                    |
| Digite para pesquisar (necessita selecionar o botilo Pesquisar após digitar)                                            | Eliminar Item(s) Selecionados                   |                           | 8                 | Exportar para Excel                    | TOTAL: 7.50 EUR               |
| Lista de Item(s)                                                                                                    | Instituição Financeira                          | Data Vencimento           | Total a Pagar     | Ref. MB                                |                               |
| Inscrição em exames fora de prazo (até 24h véspera do dia do exame) (31826 - Análise Matemática II)                     | ESTV                                            | 2023-07-14                |                   | 30 EUR -                               | MENU CONTEXTO                 |
| Exame Época de Recurso (31823 - Álgebra Linear e Geometria Analítica)                                                   | ESTV                                            | 2023-07-20                | 7                 | 7.5 EUR -                              |                               |
| 1                                                                                                    |                                                 |                           |                   |                                        | CONSULTA RESUMO<br>FINANCEIRO |
|                                                                                                    |                                                 |                           |                   |                                        | VALORES DÍVIDA                |
|                                                                                                    |                                                 |                           |                   |                                        | PROPINAS                      |
|                                                                                                    |                                                 |                           |                   |                                        | DOCUMENTOS FATURAÇÃO          |
|                                                                                                    |                                                 |                           |                   |                                        | PLANOS DE PAGAMENTO           |
|                                                                                                    |                                                 |                           |                   |                                        |                               |
| C C Página 1 de 1 C C S                                                                                                 |                                                 |                           | VALOR TOTAL P     | A mostrar 1 - 2 de 2<br>AGAR: 7.50 EUR | ACESSOS RÁPIDOS               |
|                                                                                                    |                                                 |                           | 2                 |                                        | DADOS PESSOAIS                |
| Selecione os itens a pagar e clique no botão "Items(s) a pagar" para selecionar o meio de pagamento. Se tiver alguma dú | vida, por favor contate os serviços académicos. |                           |                   |                                        | AS MINHAS UNIDADES            |
|                                                                                                    |                                                 | 1 DE 4 SECÇÕES < ANTERIOR | ITEM(S) A PAGAR 🌖 | CANCELAR 🗶                             | CURRICULARES                  |
|                                                                                                    |                                                 | _                         |                   | ▲ Торо                                 | FORMAÇÃO AVANÇADA             |
|                                                                                                    |                                                 |                           |                   |                                        | MATRÍCULA/INSCRIÇÃO           |

 Selecionar o método de pagamento e clicar em "SEGUINTE" e finalmente confirmar. Se seguida, deverá seguir os passos de acordo com o método de pagamento escolhido.

| Selecção Item(s)                                                                                                    | Modo Pagamento                                      |                             | RESUMO PEDIDO                                  |
|----------------------------------------------------------------------------------------------------|-----------------------------------------------------|-----------------------------|------------------------------------------------|
| ESCOLHA MODO DE PAGAMENTO                                                                                                    | _                                                   |                             | Item(s): 1<br>TOTAL: <b>7.50</b> EUR           |
| Modo(s) Pagamento:"<br>Referências MB - Multibanco<br>Se Argencia uma única referência para o pagamento dos items seleccionados, por entidade. Nesta modalidade, terá que se dirigir a um<br>que he será atribuido no final da confirmação deste pagamento. | a caixa M II com o número de referência             |                             | MENU CONTEXTO<br>CONSULTA RESUMO<br>FINANCEIRO |
| PayPal     PayPal     Nesta via de pagamento será redireccionado para uma página de pagamento PayPal, fora do ambiente netP(a), onde poderá insent em     Cartão de Crédito     Cartão de Crédito                                                           | segurança os dados de pagamento e concluir o mesmo. |                             | VALORES DÍVIDA<br>PROPINAS                     |
| receita va ue opogani nicio dei n'elecci.como para una pagara de pagamineno     Construita da antiferia esta dei inserir em segurança os dados de     pagamento e conclur o mesmo.      MB way     MB Way                                                   | 1                                                   |                             | DOCUMENTOS FATURAÇÃO<br>PLANOS DE PAGAMENTO    |
| Nesta via de pagamento terá de venticar as notificações na app do nº aderente, para autorizar o pagamento e concluir o mesmo.                                                                                                    |                                                     |                             | ACESSOS RÁPIDOS                                |
|                                                                                                    |                                                     | VALOR TOTAL PAGAR: 7.50 EUR | AS MINHAS UNIDADES<br>CURRICULARES             |
|                                                                                                    | 2 DE 4 SECÇÕES < ESCOLHER ITEM(S)                   | SEGUINTE 🗲 CANCELAR 🗙       | FORMAÇÃO AVANÇADA                              |
|                                                                                                    |                                                     | ∧ Торо                      | MATRICULA/INSCRIÇÃO                            |
|                                                                                                    |                                                     |                             | INSCRIÇÃO A EXAMES                             |

# PASSO 7 – Visualização da informação do estado da inscrição

Tendencialmente o pagamento é registado em tempo real. Para consultar o estado da inscrição, deverá aceder a "Inscrição a exames" + separador "definitivas"

| 20 de Julho de 2023   17:28                   |                                   |                           |                  |                            |                        |                |                         | SAIR                               |
|-----------------------------------------------|-----------------------------------|---------------------------|------------------|----------------------------|------------------------|----------------|-------------------------|------------------------------------|
|                                               | olitécnico<br>e Viseu             | )                         |                  |                            |                        |                |                         |                                    |
|                                               | GESTÃO CANDIDATURAS               | ÁREA CONSULTAS A          | TIVIDADES LETIVA | S ATIVIDADES NÃO LETIVA    | AS SITUAÇÃO FINANCEIRA | DIRETÓRIC      | )S                      | MEU PERFIL                         |
|                                               |                                   |                           |                  |                            |                        | S Anterior (Ne | etpa página de entrada) | PAGAMENTOS                         |
| CONSULTA DE INSCR                             | RIÇÕES A ÉPOCAS                   | 3                         |                  |                            |                        |                |                         | HORÁRIOS                           |
| Te Inscrição Épocas Ano Letivo: 202           | 22-23 Periodos: Anual. Semestral. | 1º Semestre, 2º Semestre, |                  |                            |                        |                |                         | BOXNET                             |
|                                               |                                   |                           |                  |                            |                        |                |                         |                                    |
|                                               |                                   |                           |                  |                            |                        | Inscrever a    | Exames 🖶 Imprimir       | ACESSOS RÁPIDOS                    |
| Inscrições Definitivas                        |                                   |                           |                  |                            |                        |                |                         | DADOS PESSOAIS                     |
| Digite para pesquisar (necessita selecionar o | o botão Pesquisar após digitar)   | 💷 Limpar                  | 🛓 Pesquisar      |                            |                        |                | Exportar para Excel     | AS MINHAS UNIDADES<br>CURRICULARES |
| Disciplina                                    | Épocas                            | Turm                      | a Data           | Estado                     | Referê                 | èncias MB      | Ações                   |                                    |
| ☐ Ano Letivo: 2022-23                         |                                   |                           |                  |                            |                        |                |                         | FORMAÇÃO AVANÇADA                  |
| [3182734] Mecânica I                          | [303-99] ESTGV - Época o          | de Recurso T912           | 3 06/02          | 2/2023 Validado / Aprovado | -                      |                |                         | MATRÍCULA/INSCRIÇÃO                |
| [31823] Álgebra Linear e Geometria Analítica  | a [303-99] ESTGV - Época d        | de Recurso T912           | 3 08/02          | Validado / Inscrito        |                        |                |                         |                                    |
| [31821] Análise Matemática I                  | [303-99] ESTGV - Época o          | de Recurso T912           | 3 14/02          | 2/2023 Validado / Aprovado |                        |                |                         | INSCRIÇÃO A EXAMES                 |